#### FÁCIL DE COMPROBAR:

#### Causa de la alarma

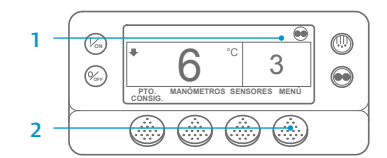

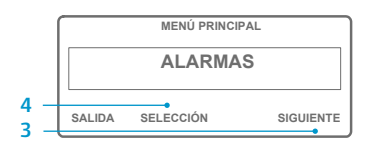

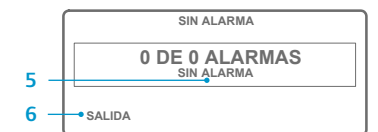

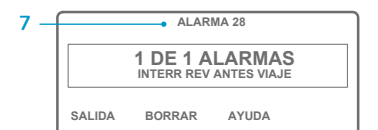

#### Regrese a la pantalla estándar. 2. Pulse la tecla MENÚ

- 3. Pulse la tecla SIGUIENTE hasta que
- aparezca el menú Alarmas.
- 4. Pulse la tecla SELECCIÓN. Aparecerá la pantalla de las alarmas.
- 5. Si no existe ninguna alarma, aparecerá la alarma 00.
- 6. Pulse la tecla SALIDA para regresar a la pantalla estándar.
- 7. Si existe alguna alarma activada, se mostrará el número de alarmas y el código numérico de la alarma más reciente.
- 8. Si existe más de una alarma, pulse la tecla SIGUIENTE para visualizar cada una de ellas.
- 9. En caso de alarma grave, la unidad se apagará para evitar que la unidad o la carga sufran algún daño. Cuando esto ocurre, la pantalla informa de que la unidad se ha apagado y muestra el código de alarma que ha originado el apagado.

# FÁCIL DE COMPROBAR:

#### Borrado de los códigos de alarma

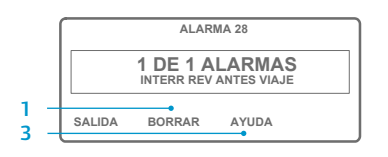

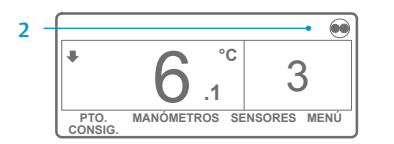

- 1. Pulse la tecla BORRAR para eliminar una alarma.
- 2. Cuando se han borrado las alarmas, la pantalla volverá a la modalidad estándar.
- obtener más información sobre la alarma que aparece en pantalla. Asimismo, compruebe la lista completa de códigos de alarma en la siguiente columna.

# FÁCIL DE DETERMINAR:

### Causa de la alarma

11

17

13

15

17

18

19

20

21

22

23

24

25

26

28

29

30

31

37

33

35

/11

47

43

44

45

46

48

50

52

54

61

62

63

64

65

66

67

68

| No hay alarmas                                                                   |
|----------------------------------------------------------------------------------|
| Sensor del serpentín del evaporador                                              |
| Sensor de control de la temperatura del aire de retorno                          |
| Sensor de control de la temperatura del aire de descarga                         |
| Sensor de temperatura ambiente                                                   |
| Sensor de la temperatura del líquido refrigerante                                |
| Sensor de r.p.m. del motor                                                       |
| Alta temperatura del evaporador                                                  |
| Alta presión de descarga                                                         |
| Control de la unidad con el sensor alterno                                       |
| Apagado del sensor o de la entrada digital                                       |
| Comprobación del sensor                                                          |
| Comprobación de las bujías de calentamiento o del calentador de admisión de aire |
| El motor no arranca                                                              |
| Alta temperatura del líquido refrigerante del motor                              |
| Baja presión del aceite del motor                                                |
| El motor no se pone en marcha                                                    |
| Revisión del ciclo de refrigeración                                              |
| Revisión del ciclo de calefacción                                                |
| Fallo en el ciclo de refrigeración                                               |
| Fallo en el ciclo de calefacción                                                 |
| Revisión del alternador                                                          |
| Capacidad de refrigeración:                                                      |
| Interrupción de la revisión antes del viaje o de la autorrevisión                |
| Circuito de la trampilla de descarche                                            |
| Trampilla de descarche atascada                                                  |
| Interruptor de presión del aceite                                                |
| Baja capacidad de refrigeración                                                  |
| Revisión de las r.p.m. del motor                                                 |
| Circuito del relé de funcionamiento                                              |
| El motor eléctrico no funciona                                                   |
| Nivel del refrigerante del motor                                                 |
| Fase eléctrica invertida                                                         |
| Circuito de la válvula reguladora de agua                                        |
| Circuito de alta velocidad                                                       |
| Comprobación de la temperatura del líquido refrigerante del motor                |
| Unidad forzada a reducir la velocidad                                            |
| Unidad forzada a modulación en baja velocidad                                    |
| Comprobación del sistema de combustible                                          |
| Bypass de gas caliente o circuito de bypass de gas caliente                      |
| Revisión del caudal de aire                                                      |
| Revisión de las correas o el embrague                                            |
| Reinicio del reloj                                                               |
| Circuito de caletacción                                                          |
| Interrupción del modo de prueba                                                  |
| Bajo voltaje de bateria                                                          |
| Amperimetro fuera del rango de calibracion                                       |
| Motor detenido                                                                   |
| Recordatorio de la revisión antes del viaje                                      |
| Diferencial de temperatura anormal                                               |
| Bajo nivel de aceite del motor                                                   |
| Circuito dei solenoide del tubo de liquido                                       |
| Fallo Interno del controlador                                                    |
|                                                                                  |

- 70
- 74 Controlador restablecido a los parámetros predeterminados
- 77 Fallo de la comprobación total de la EPROM del controlador
- 79 Exceso de registro de datos interno
- 80 Sensor de la temperatura del compresor
- 81 Alta temperatura del compresor
- 82 Interrupción de la alta temperatura del compresor

- 83 Baia temperatura del líquido refrigerante del motor
- Reiniciar en tiempo vacío 84
- Funcionamiento forzado de la unidad 85
- 86 Sensor de la presión de descarga
- 87 Sensor de la presión de aspiración
- 89 Comprobación del circuito de la válvula reguladora electrónica
- 90 Sobrecarga eléctrica
- 91 Entrada de alimentación eléctrica
- 92 Aiustes del sensor no definidos
- Baja presión de aspiración del compresor 93
- 94 Comprobar el circuito nº 1 del cargador
- 95 Comprobar el circuito nº 2 del cargador
- 96 Nivel baio de combustible
- 98 Sensor del nivel de combustible
- 99 Proporción de alta presión del compresor
- 108 Interrupción de la apertura de las puertas
- 111 Unidad mal configurada
- 113 Circuito de calefacción eléctrica
- 114 Varias alarmas que impiden el funcionamiento
- 115 Comprobación del presostato de alta presión
- 116 Comprobación del interruptor de conexión de alta presión
- 117 Conmutación automática de diesel a eléctrico
- 118 Conmutación automática de eléctrico a diesel
- 120 Circuito activador del alternador
- 121 Circuito de invección de líquido
- 122 Circuito del relé diesel/eléctrico
- 127 Punto de consigna no introducido
- 128 Recordatorio de mantenimiento nº 1 del tiempo de funcionamiento del motor
- Recordatorio de mantenimiento nº 2 del tiempo de funcionamiento del motor 129
- Recordatorio de mantenimiento nº 1 del tiempo de funcionamiento eléctrico 130
- 131 Recordatorio de mantenimiento nº 2 del tiempo de funcionamiento eléctrico
- Aviso de mantenimiento nº 1 de la duración total del funcionamiento de la unidad 132
- 133 Aviso de mantenimiento nº 2 de la duración total del funcionamiento de la unidad
- 134 Horas de funcionamiento del controlador
- 135 Comprobación de las entradas digitales de repuesto
- 136 Comprobación de las salidas digitales de repuesto
- 137 Comprobación de la salida del calentador del motor eléctrico de la trampilla
- 141 Conmutación automática de diesel a eléctrico desactivada
- 145 Pérdida de la señal de información de encendido del controlador
- 146 La versión de software no coincide
- 148 Conmutación automática de eléctrico a diésel desactivada
- 149 Alarma no identificada
- 150 Fuera de rango por debajo
- 151 Fuera de rango por encima
- 157 Error de coincidencia de OptiSet Plus
- 158 Fallo al cargar el software
- 203 Sensor de la pantalla de temperatura del aire de retorno
- 204 Sensor de la pantalla de temperatura del aire de descarga
- 252 Comprobación del circuito automático de renovación del aire

Si desea obtener más información o sesiones de tutorial, póngase en contacto con el Responsable

de servicio de Thermo King

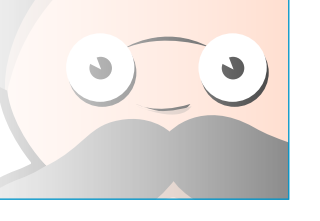

TK 55526-2-PC-ES (Vers. 1, 08-16)

©Thermo King Corporation

NOTA: si desea obtener más información, consulte el capítulo "Funcionamiento" en el manual de instrucciones de funcionamiento de la unidad correspondiente.

3. Pulse la tecla AYUDA si desea

# **THERMO KING**

# Guía de bolsillo **Controlador ST** SR-2 y SR-3

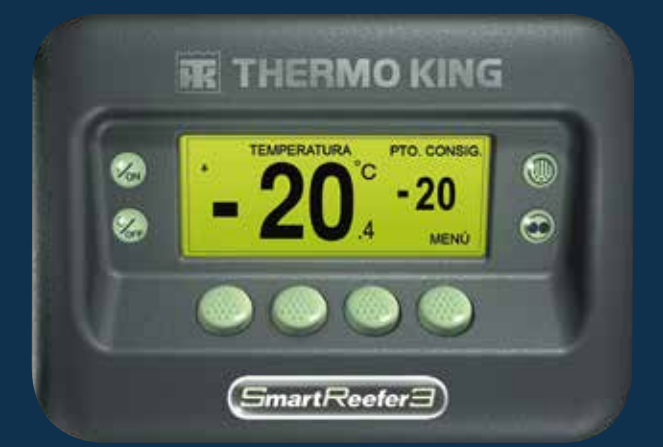

# FÁCIL DE INICIAR:

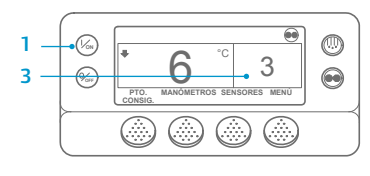

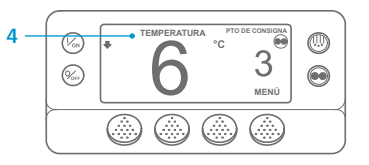

- Pulse la tecla de ENCENDIDO. 2. Aparecerá una serie de pantallas
- de puesta en marcha. 3. Cuando la unidad esté lista para funcionar, aparecerá la pantalla estándar de la temperatura del compartimento y el punto de consigna.
- La pantalla estándar mostrará por defecto la pantalla Temperature Watch (visualización de la temperatura) después de 2 minutos v medio. Esta pantalla muestra el punto de consigna y la temperatura del compartimento con un tipo de letra mavor.

## FÁCIL DE CONFIGURAR:

#### Funcionamiento en CYCLE-SENTRY o continuo

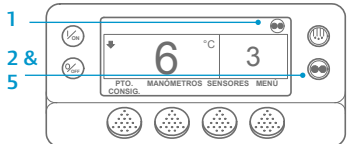

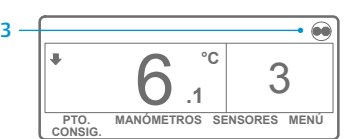

°C 3 n PTO. MANÓMETROS SENSORES MENÚ

1. Regrese a la pantalla estándar. 2. Pulse la tecla de SELECCIÓN DE MODO.

IMPORTANTE: desde hace unos años. la pantalla deja de mostrar la prueba para indicar el funcionamiento "Cvcle-Sentry" o "Continuo" en la parte superior de la pantalla.

- 3. Si la unidad se encuentra en modo Cycle-Sentry, el icono de Cycle-Sentry aparecerá en la esquina superior derecha de la pantalla, como se muestra a continuación. 4. Si la unidad se encuentra en modo continuo, el icono de Cycle-Sentry no se mostrará.
- 5 Si vuelve a pulsar la tecla de SELECCIÓN DE MODO, la unidad regresará al modo anterior.

#### FÁCIL DE CONFIGURAR:

#### Temperatura del punto de consigna

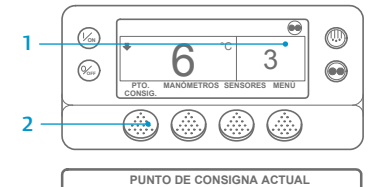

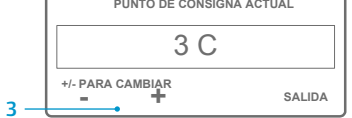

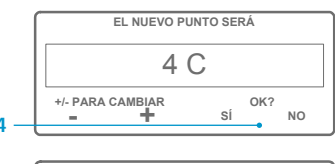

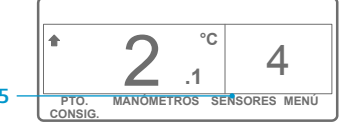

NOTA: debe pulsar SÍ antes de que transcurran 10 segundos desde que seleccionó el nuevo punto de aiuste, si no lo hace se cancelará el cambio

## FÁCIL DE COMPROBAR:

#### Manómetros

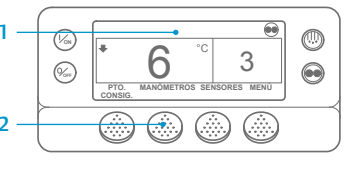

RPM DEL MOTOR 1457 RPM SALIDA BLOQUEAR ANTERIOR SIGUIENTE

4. Pulse la tecla BLOQUEAR para visualizar cualquier pantalla de los medidores durante 15 minutos. Vuelva a pulsar la tecla para desbloquear la pantalla. 5. Pulse la tecla SALIDA para regresar a la pantalla estándar.

#### 1. Regrese a la pantalla estándar. 2. Pulse la tecla de PTO. CONSIG.

- en la Pantalla estándar. 3. Pulse las teclas + o - para modificar la lectura del punto de consigna.
- 4. Pulse la tecla SÍ cuando el punto de consigna deseado se muestre en pantalla.
- 5. En la pantalla estándar aparece la modificación del punto de consigna anterior por el actual.

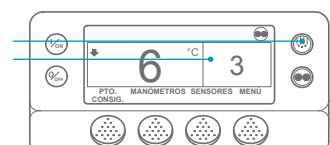

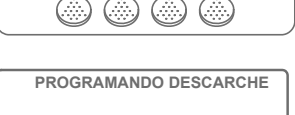

FSPERE

PTO.

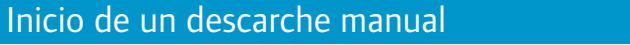

FÁCIL DE INICIAR EL DESCARCHE:

3

3

....

- Regrese a la pantalla estándar.
- 2 Pulse la tecla de DESCARCHE.
- 3. Aparecerá una serie de pantallas de descarche.
- Δ Aparece la pantalla de descarche. La barra de progreso indicará el tiempo que resta para concluir el ciclo de descarche. Cuando se hava completado el ciclo de descarche. la pantalla regresará a la pantalla estándar.

# FÁCIL DE ACCEDER:

MANÓMETROS SENSORES MENÚ

#### Sensores

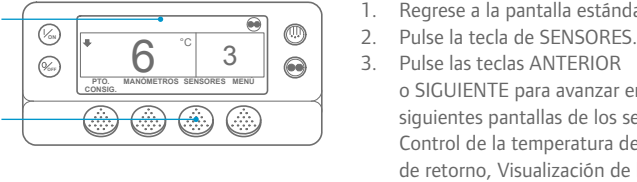

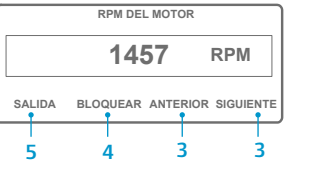

3. Pulse las teclas ANTERIOR o SIGUIENTE para avanzar entre las siguientes pantallas de los sensores: Control de la temperatura del aire de retorno. Visualización de la temperatura del aire de retorno. Control de la temperatura del aire de descarga, Visualización de la temperatura del aire de descarga, Diferencial de temperatura. Temperatura del serpentín del evaporador, Temperatura ambiente,

Regrese a la pantalla estándar.

Temperatura del sensor de repuesto 1, Sensores 1-6 de temperatura del registrador de datos y Sensor de la temperatura a bordo. Si no se pulsa ninguna tecla transcurridos 30 segundos, la pantalla volverá a la modalidad estándar.

- 4. Pulse la tecla BLOQUEAR para visualizar cualquier pantalla de los sensores durante 15 minutos. Vuelva a pulsar la tecla para desbloguear la pantalla.
- 5. Pulse la tecla SALIDA para regresar a la pantalla estándar.

- Regrese a la pantalla estándar.
- o SIGUIENTE para avanzar entre los siguientes manómetros: Temperatura del líquido refrigerante, Nivel del líquido refrigerante, Presión, Amperios, Voltaje de la batería, R.p.m. del motor, Presión Posición de la ETV, E/S. Si no se

pulsa ninguna tecla transcurridos 30 segundos, la pantalla volverá

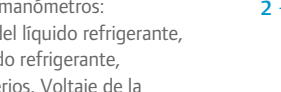

de descarga, Presión de aspiración, a la modalidad estándar

2. Pulse la tecla de MANÓMETROS. 3. Pulse las teclas ANTERIOR

# FÁCIL DE COMPROBAR:

#### Prueba de revisión antes del viaje

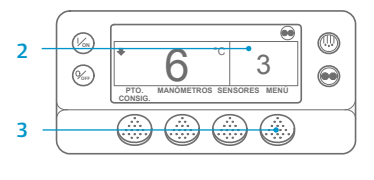

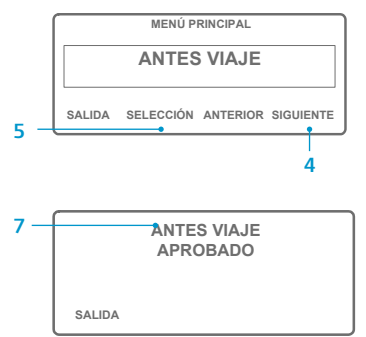

- 1. Borre todos los códigos de alarma.
- 2. Regrese a la pantalla estándar.
- 3. Pulse la tecla MENÚ.
- 4. Pulse la tecla SIGUIENTE según sea necesario para que se muestre el menú Revisión antes del viaje.
- 5. Pulse la tecla SELECCIÓN para iniciar la prueba de revisión antes del viaie.
- 6. Si la unidad no está en funcionamiento, se iniciará una revisión completa antes del viaje. Si la unidad está funcionando bien en modo diesel o bien en modo eléctrico. se efectuará una prueba de revisión antes del viaje en funcionamiento.
- 7. Una vez finalizadas todas las pruebas, se muestran los resultados como SUPERADA, COMPROBACIÓN o FALLO. Si los resultados son COMPROBACIÓN o FALLO. los códigos de alarma que aparezcan orientarán al técnico hacia el origen del problema.

# FÁCIL DE COMPROBAR:

#### **Contadores horarios**

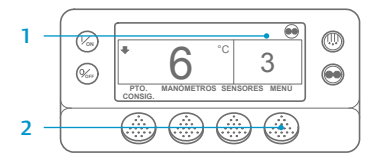

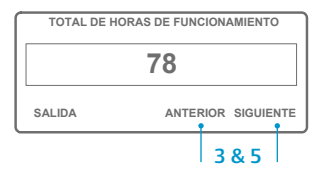

- Regrese a la pantalla estándar.
- 2. Pulse la tecla MENÚ.
- 3. Desplácese por el menú principal pulsando repetidamente las teclas SIGUIENTE v ANTERIOR hasta que aparezca el menú principal de los contadores horarios.
- Pulse la tecla SELECCIÓN para acceder al menú Contadores horarios.
- 5. Pulse las teclas ANTERIOR v SIGUIENTE para visualizar las pantallas de los contadores horarios

NOTA: si desea obtener más información, consulte el capítulo "Funcionamiento" en el manual de instrucciones de funcionamiento de la unidad correspondiente.